## DOZUKI

# How to Make an Approval Process a Site Default

This guide demonstrates how you can select an Approval Process to automatically be assigned to any new guide created on your Dozuki site.

Written By: Dozuki System

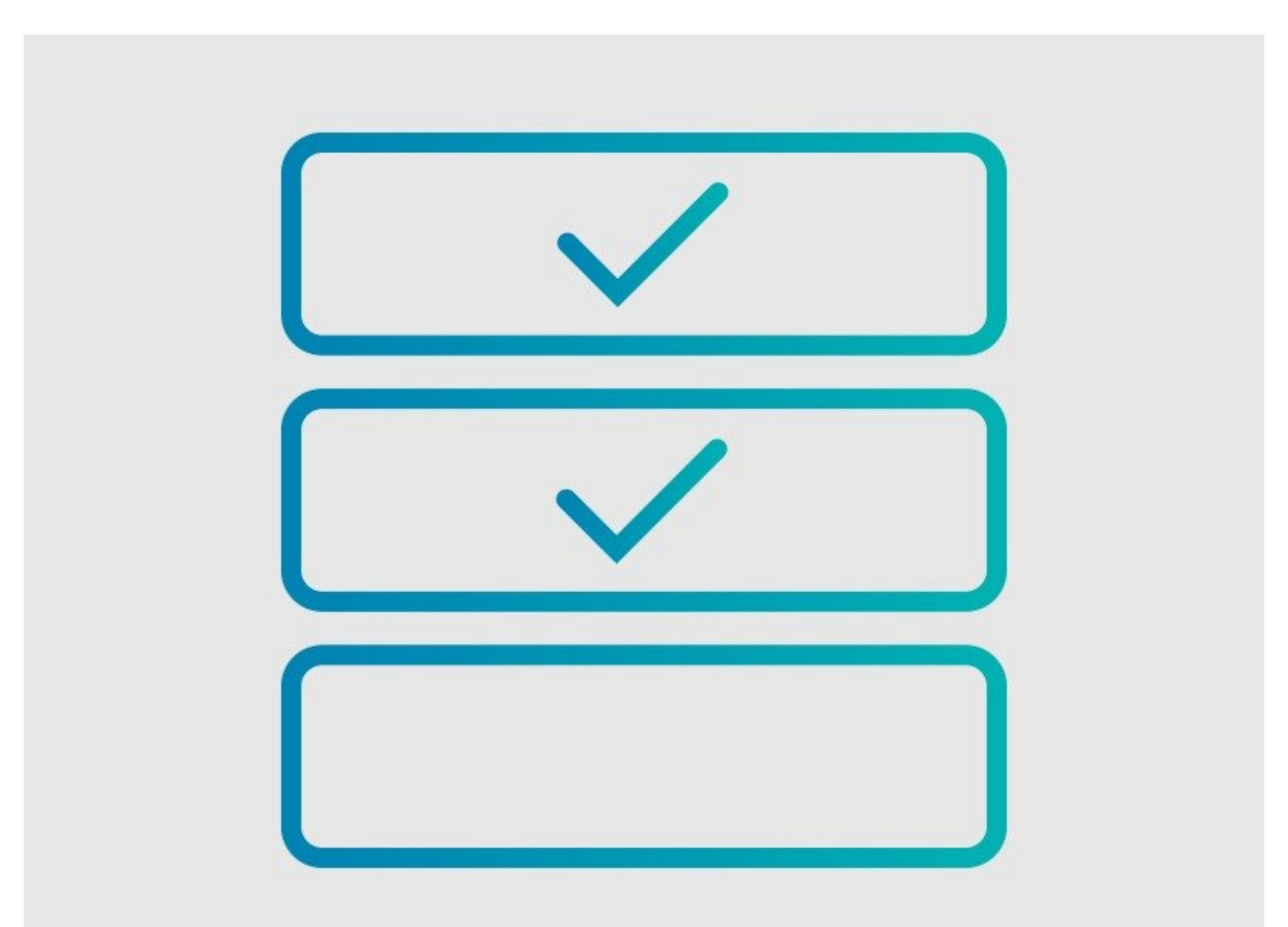

### INTRODUCTION

This guide demonstrates how you can select an Approval Process to automatically be assigned to any new guide created on your Dozuki site.

## Requirements

- Approval Processes can only be applied to guides if you have the <u>Version Control</u> features activated on your Dozuki site. Contact <u>support@dozuki.com</u> to request for these features to be activated.
- Only **Site Administrators** have permission to view, create, edit, and assign Approval Processes.

## Notes

To ensure complete document control, a Default Approval Process will automatically be assigned to both Major Release and Minor Release Approval Process fields.

#### Step 1 — Open the Management Console

| HANSAW Q                      | 7 Guides Answers Courses                                                                          | 🖾 ч 📫 🚠 Сиі ч                            | HANSAW Q                                  | 7 Cuides                                         | Answers Courses                                                          | 🖾 + 📫 🕌 Cel +     | HANSAW Q                                       | 🕖 Guides Answers Courses       | 🖾 v 📫 🔝 Cirl V                                 |
|-------------------------------|---------------------------------------------------------------------------------------------------|------------------------------------------|-------------------------------------------|--------------------------------------------------|--------------------------------------------------------------------------|-------------------|------------------------------------------------|--------------------------------|------------------------------------------------|
| ← Lock Out Tag Out Procedures | 5.6R 🖋                                                                                            | Full Screen [] 428 Reputation<br>Manage  | Configuration                             | General                                          |                                                                          |                   | Configuration                                  | + Creste in Approva            | Process                                        |
| v1.12 * m 07/12/26            | How to Lock Out / Tag Out (LOTO)                                                                  | Support<br>Create a Page<br>View Profile | General<br>Appearance                     | Title<br>Description                             | doc-reference<br>Hansawwork instruction and service documentation platfi | Edit<br>orm. Edit | Users<br>Organization                          | Manufacturing - LT 3X70        | ✓ Enabled Satisfiable Na open Requests         |
|                               | Written Dr. Deazlik System Lind 2 other contributors)<br>Guide 10:29 💭 Comments: 0 😭 Favoritos: 0 | Teams<br>Approval Requests<br>Legout     | Security<br>Translation Glossary<br>Users | Home page<br>Custom domain                       | Guide<br>Not using a custom domain                                       | Edit<br>Edit      | Content Review Document Control                | Quality Approval               | ✓ Enabled<br>© SatisTable<br>No spen Requests  |
|                               | (i) Difficulty                                                                                    | Moderate                                 | Organization<br>Content Review            | Alternate domain allases<br>Google Analytics key | No Volue Set                                                             | Edit<br>Edit      | Approval Progresss Approval Processes Refeases | Calibration Sign Off           | ✓ Enabled<br>© Satistiable<br>No com Pressents |
|                               | Steps     O     Time Required                                                                     | 11<br>Suggest a time 27                  | Document Control<br>Timeline              | Mobile apps<br>Persistent API Token              | Your site is not listed in the Dozuki mobile apps.                       | Edit<br>Edit      | Timeline<br>Support                            | Equipment Calibration Sign Off | ✓ Enabled ♦ Satisfiable                        |
| Lock Out / Tag 0              | Out (LOTO)                                                                                        | 1 🗧                                      | Support<br>Reports                        | Footer site statistics                           | Your site's view statistics will be displayed in the site foote          | c. Edit           | Reports<br>Services                            | C Lood more Approval           | Processes                                      |
|                               | Co Page                                                                                           |                                          | Services                                  | Guides<br>Default saide conclusion               | His Mohar Gr                                                             | ***               |                                                |                                |                                                |

- Click on your username on the right side of the site header to open your user menu and select
   Manage from the drop-down menu.
- Click **Document Control** from the sidebar on the left of the page.
- Click **Approval Processes** below Document Control.
- Click on the the **Approval Process** that you want to assign as a default.
- Or click on + Create an Approval Process to create a new process.

#### Step 2 — Edit the Approval Process

| HANSAW Q                                                                                                    | 2 Guin demon Carvon 🔟 + 🖡 📊 Col +                                                                                                    | Context Review<br>Document Control                                                                                                    | Hanksing (J 200                                                                                                    |                                                                                                    |
|----------------------------------------------------------------------------------------------------|----------------------------------------------------------------------------------------------------|----------------------------------------------------------------------------------------------------|----------------------------------------------------------------------------------------------------|----------------------------------------------------------------------------------------------------|
| Carlipentian<br>Uers<br>Orgeniantia<br>Carloat Horiou<br>Carloat Horiou<br>Accord Horiou<br>Accord Horiou<br>Accord<br>Accord<br>Sequent<br>Sequent<br>Sequent<br>Services | Manufacturing - LT 3X70 0<br>C Open Reparation Process<br>C Open Reparation Process<br>C Statement<br>Automation Process estimate<br>Automation Process estimate<br>C Statement<br>C Statement<br>C Stateme | Approval Propundi<br>Approval Printing<br>Parallel<br>Approve<br>Approve<br>Approve<br>Approve<br>Approve<br>Approve<br>Approval<br>Approval<br>Approve<br>Approval<br>Approval<br>Appro | 13 Dapas<br>Carlos Carlos | doc-reference.dozuki.com says<br>Are you sure you want all new guides to be created with this<br>approval process by default? Existing guides will not be modified.<br>Cancel |

- After selecting an Approval Process, click on the Gear Icon in the top-right corner of the Approval Process to edit the process.
- Scroll down to the bottom of the page and check the box for Use this as the default approval process for all new guides.
- Click **OK** in the warning modal to verify your selection.

| Stages                                                                                                    |       |                                                   |                                |                                                             |  |
|----------------------------------------------------------------------------------------------------|-------|---------------------------------------------------|--------------------------------|-------------------------------------------------------------|--|
| = 🔺 Richard                                                                                                    | â     | HANSAW Q                                          | 7 Guides Answers Courses       | EN 🗸 📫 🕌 Carl Y                                             |  |
| E 🔺 Andrew Miller                                                                                                    | â     | Configuration                                     | Create an Approval Process     |                                                             |  |
| Assembly Technicians                                                                                                    | <1> 🗎 | Users<br>Organization                             | Manufacturing - LT 3X70        | ★ Default<br>★ Enabled<br>© Satisfiable<br>No open Requests |  |
| Add user 🔮 Add team                                                                                                    |       | Content Review Document Control Approval Requests | Quality Approval               | ✓ Enabled<br>◎ Satisflable<br>No open Requests              |  |
| <ul> <li>Enable this Approval Process.</li> </ul>                                                                              |       | Approval Processes                                | Calibration Sign Off           | ✓ Enabled<br>Satisfiable<br>No open Requests                |  |
| <ul> <li>Allow users to sign multiple stages.</li> <li>Use this as the default approval process for all new guides.</li> </ul> |       | Timeline<br>Support<br>Reports                    | Equipment Calibration Sign Off | ✓ Enabled<br>Satisfiable<br>No open Requests                |  |
| Save                                                                                                    |       | Services                                          | C Load more Approval Proc      | estes                                                       |  |

#### Step 3 — Save and Verify

- Click **Save** to apply this change.
- Go back to the **Approval Processes** page to verify that your selection is identified as the default.
  - In the enabled default is symbolized by a lightning bolt icon.